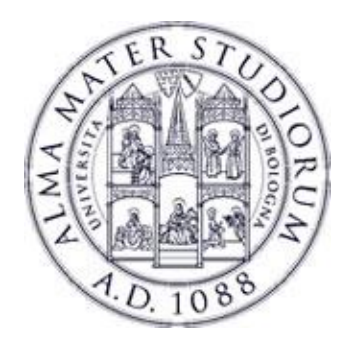

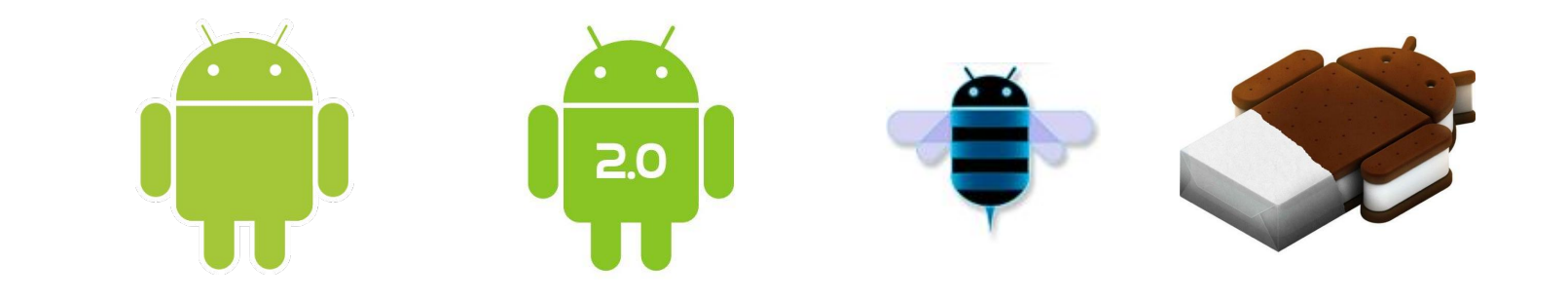

## **Programming with Android: SDK install and Initial setup**

### **Federico Montori**

Dipartimento di Informatica: Scienza e Ingegneria Università di Bologna

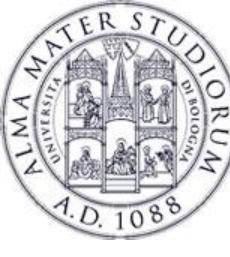

### SDK and initial setup: Outline

#### **Today:**

- How to setup a machine to start developing Android applications
- An overview of an Android project
- Some useful tools
- Your first Android application
  - Maybe on a real device!

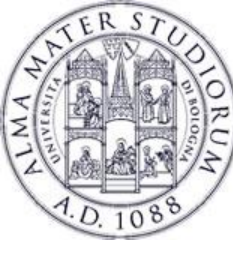

### (Not really) two options

#### Historically Android development was in Eclipse

- **Download the SDK**
- Install the Android plugin

# Now there is <u>Android Studio</u>: the official development platform Customized environment

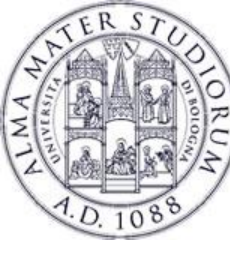

#### Which one?

## • For LAM, it's the same: if you already use and love Eclipse, go with it

- You might see examples done in both platforms
  - You can always import an Eclipse project into Android Studio
  - The inverse is difficult

## <u>BUT</u>

 Eclipse SDK has been DEPRECATED since the end of 2015, which means newer versions of Android are no longer supported.
 Want a better explanation?

https://android-developers.googleblog.com/2015/06/an-update-on-eclipse-android-developer.html

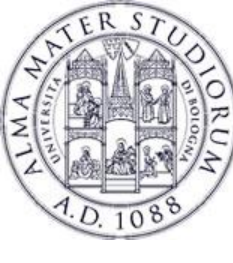

#### **Android Studio**

| <pre>Android * ③ ÷ *** # # mage_grid.xml &gt; @ AndroidManifest.xml &gt;</pre>                                                                                                    |
|----------------------------------------------------------------------------------------------------|
| <ul> <li>Application</li> <li><pre></pre></li></ul>                                                                                                    |
| <ul> <li>manifests</li> <li>AndroidManifest.xml</li> <li>AndroidManifest.xml</li> <li>AndroidManifest.xml</li> <li>AndroidManifest.xml</li> <li>AndroidManifest.xml</li> <li>AndroidStaudiols="http://schemas.android.com/apk/res/android"&gt;</li></ul>                                                                                                    |
| <pre>AndroidManifest.xml 3 AndroidManifest.xml 4 AndroidManifest.xml 4 AndroidManifest.xml 4 AndroidManifest.xml 4 AndroidManifest.xml 4 AndroidStudio AndroidManifest.xml 4 AndroidStudio AndroidStudio AndroidStud</pre> |
| AndroidManifest.xml  Amths:lapp=/mttp://schemas.android.com/tools/ android:layout_width="match_parent" android:layout_height="match_parent" android:layout_editor_absoluteY="81dp" tools:layout_editor_absoluteX="0dp"> Android Studio Android Studio                                                                                                    |
| <pre>&gt; java 6 android:layout_width="match_parent" 8:00 &gt; Irres 7 android:layout_height="match_parent" &gt; Indrawable 8 tools:layout_editor_absoluteY="8idp" &gt; Indrawable 9 tools:layout_editor_absoluteY="8idp" tools:layout_editor_absoluteX="0dp"&gt; Android Studio</pre>                                                                                                    |
| ✓ Inscription       7       android:layout_height="match_parent"         ✓ Endrawable       8       tools:layout_editor_absoluteY="81dp"         ✓ Endrayout       9       tools:layout_editor_absoluteX="0dp">                                                                                                    |
| ▶ Image     Bilayout     9     tools:layout_editor_absoluter="81dp"       ▶ Image     tools:layout_editor_absoluteX="0dp">     Android Studio                                                                                                    |
|                                                                                                    |
|                                                                                                    |
| 🟭 main_menu.xml 11 👌 🗣 <imageview< td=""></imageview<>                                                                                                    |
| ▶ b values 12 android:id="@+id/imageView2"                                                                                                    |
| ▶ ⓒ Gradle Scripts 13 android: Layout_wildth="%dp"                                                                                                    |
| 14 android:contentDescription="@string/app_name"                                                                                                    |
| 16 app:layout_constraintBottom_toTopOf="@+id/imageView6 app:layout_constraintBottom_toTopOf="@+id/imageView6 app:layout_constraintBottom_toTopOf="@##id/imageView6 app:layout_constraintBottom_toTopOf="@##id/imageView6 app:layout_constraintBottom_toTopOf="@#id/imageView6 app:layout_constraintBottom_toTopOf="@#id/imageView6 app:layout_constraintBottom_toTopOf="@#id/imageView6 app:layout_constraintBottom_toTopOf="@#id/imageView6 a                                                                                                    |
| 17 app:layout_constraintEnd_toStartOf="@+id/imageView3"                                                                                                    |
| 18 app: Layout_constraintStart toStartoff="marent"                                                                                                    |
| app: tayout_constraintOp_toTopOf="parent"                                                                                                    |
| 21 app:srcCompat="@drawable/grid_1" />                                                                                                    |
|                                                                                                    |
| 23 C <imageview<br>andcrid:id="6+id/imaneView3"</imageview<br>                                                                                                    |
| android support constraint 2005 and 2016 and 2016 and 20                                                                                                    |
|                                                                                                    |
| Design léxt                                                                                                    |
| Android Profiler                                                                                                    |
| Google Pixel_XL (emulator-5554) 🔻 com.example.android.displayingbitmaps (4166) End Session 🕞 🕂 🕲 Live 🕨                                                                                                    |
|                                                                                                    |
| ui.ImageDetailActivity - stopped - destroyed ui.ImageGridActivity - saved - stopped - destroyed ui.Image ui.ImageDetailActivity - destroyed                                                                                                    |
| CPU                                                                                                    |
| - 100 %                                                                                                    |
|                                                                                                    |
| MEMORY CPU at 2.32m                                                                                                    |
| 34%                                                                                                    |
| NETWORK Sending Receiving                                                                                                    |
| 1 MB/s                                                                                                    |
| 2.25m 2.33m 2.42m 2.50m 2.58m 2.58m 2.67m                                                                                                    |
| 11:5 LF: UTF-8 Context: <no context=""> 7a 🖶 🔿</no>                                                                                                    |

#### Federico Montori - Programming with Android – SDK install and initial setup

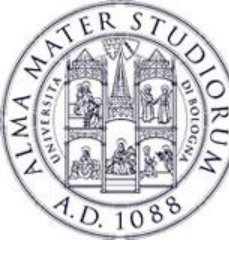

Version

**Bumblebee** 

at the time of writing

#### Where and how to get it

- **Go to** https://developer.android.com/studio
- Download Android Studio and the SDK
- Install it and you're done!

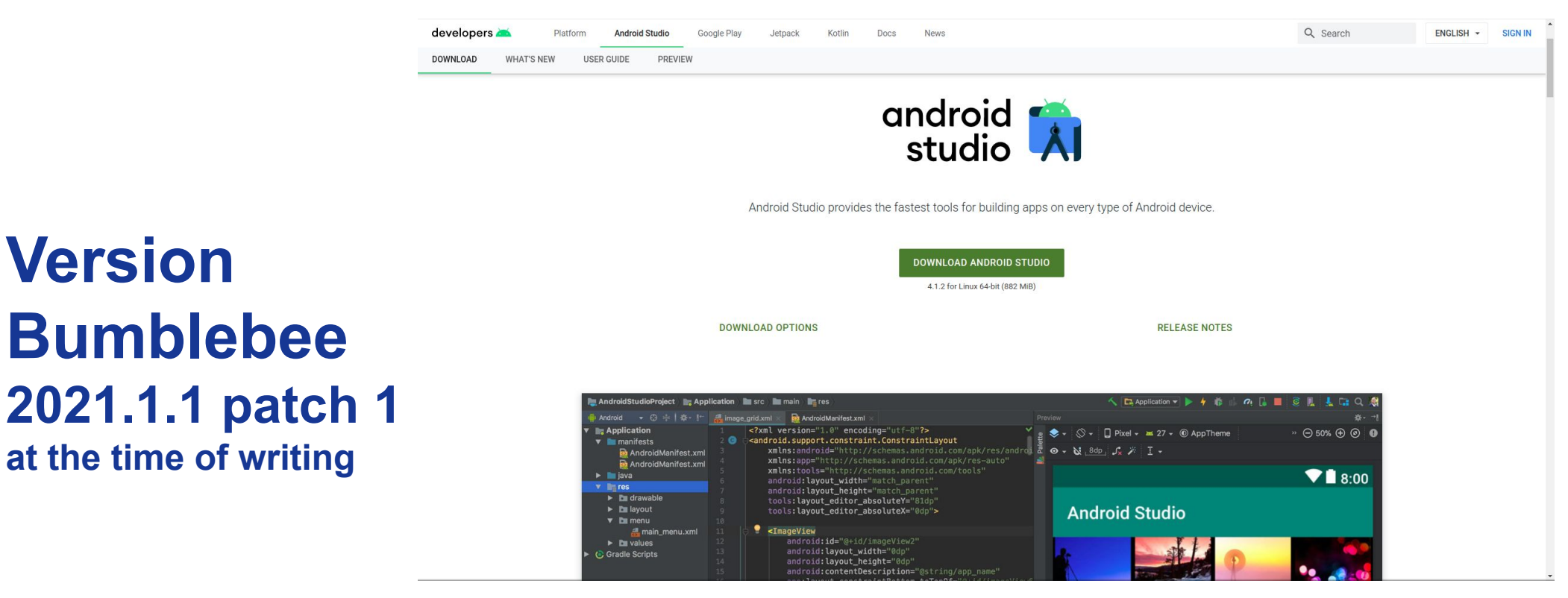

Federico Montori - Programming with Android – SDK install and initial setup

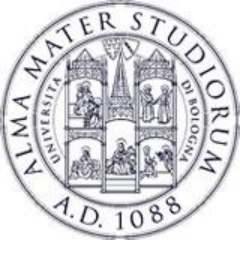

## What's new compared to past two years...

#### Changes from 3.5.3 to 4.1.2

- Database Inspector for querying application databases
- Studio templates now use Material Design Components and Themes
- Ability to run Android Emulator inside of Android Studio
- Support for Dagger Navigation library
- Support for TensorFlow Lite models
- All improvements from IntelliJ IDEA 2020.1.4
- Support for foldables in the Android emulator
- Faster Builds using Apply Changes for devices running Android 11 or higher
- Ability to export C/C++ dependencies from AARs
- Improvements to System Trace UI and Native Memory Profiling

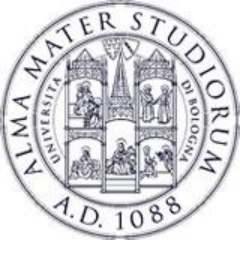

## What's new compared to past two years...

#### Changes from 4.1.2 to Bumblebee

- New Device Manager
  - The old AVD manager has been removed, now there is a new tab that lets you quickly get access to all the virtual and physical devices.
- ADB (android debug bridge) now works **over WiFi** on android phones that run Android 11 or later.
- Android Gradle Plugin for running instrumented tests
- Other stuff...

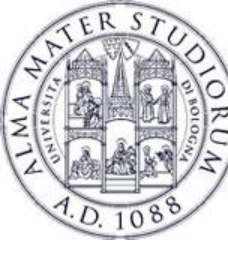

- How to develop Android applications?
  - Linux / Mac OS / Windows? Doesn't matter
  - <u>A real device is not mandatory</u>
     although suggested...

- Code your application in the IDE
  - Test it with the emulator
  - Deploy it on a real device (if you can)

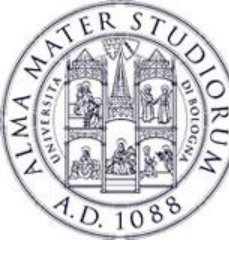

## A bit of terminology

#### • SDK (Software development kit)

- A set of tools that help you in creating software
- Compiler, tester, debugger, libraries
- IDE (Integrated Development Environment)
  - Graphical environment in which all the tools are accessible.

#### • API (Application Program Interface)

- A set of calls that the underlying world exposes to the developer for interaction.
- It does not correspond to "libraries".

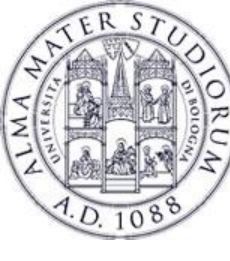

#### **SDK** manager

#### Tools > SDK Manager

Android tool

Used to get APIs and add-ons

You can also start it from Android Studio

It'll affect the compileSdkVersion (details later)

| Settings for New Projects                                                                                                    |                                                                                                    |                                                                                                    |                                                                                                    |                                                                                                    |       |  |  |  |
|----------------------------------------------------------------------------------------------------|----------------------------------------------------------------------------------------------------|----------------------------------------------------------------------------------------------------|----------------------------------------------------------------------------------------------------|----------------------------------------------------------------------------------------------------|-------|--|--|--|
|                                                                                                    | Appearance & Behavior $ ightarrow$ System Settings $ ightarrow$ An                                                                                                    | ndroid SDK                                                                                                    |                                                                                                    |                                                                                                    |       |  |  |  |
| Appearance & Behavior                                                                                                    | Manager for the Android SDK and Tools used by Andr                                                                                                    | oid Studio                                                                                                    |                                                                                                    |                                                                                                    |       |  |  |  |
| Appearance                                                                                                    | Android SDK Location: /home/stradivarius/Android/Sdk Edit Optimize disk space                                                                                                    |                                                                                                    |                                                                                                    |                                                                                                    |       |  |  |  |
| Menus and Toolbars                                                                                                    | SDK Platforms SDK Tools SDK Update Sites                                                                                                    |                                                                                                    |                                                                                                    |                                                                                                    |       |  |  |  |
| ▼ System Settings<br>Passwords<br>HTTP Proxy                                                                                                    | Each Android SDK Platform package includes the Ar<br>by default. Once installed, Android Studio will autom<br>details" to display individual SDK components.                                                                                                    | idroid platform and sou<br>atically check for updat                                                                                   | rces pertaining to a<br>es. Check "show pa                                                                                                    | n API level<br>ckage                                                                                                    |       |  |  |  |
| Data Sharing                                                                                                    | Name                                                                                                    | API Level                                                                                                    | Revision                                                                                                    |                                                                                                    |       |  |  |  |
| Date Formats<br>Updates<br>Android SDK<br>Memory Settings<br>Notifications<br>Quick Lists<br>Path Variables<br>Keymap<br>Editor<br>Plugins<br>Build, Execution, Deployment<br>Kotlin<br>Tools | <ul> <li>Android 11.0 (R)</li> <li>Android 10.0 (Q)</li> <li>Android 9.0 (Pie)</li> <li>Android 8.1 (Oreo)</li> <li>Android 8.1 (Oreo)</li> <li>Android 7.1.1 (Nougat)</li> <li>Android 7.0 (Nougat)</li> <li>Android 5.0 (Darshmallow)</li> <li>Android 5.1 (Lollipop)</li> <li>Android 4.0 (Lollipop)</li> <li>Android 4.4 (KitKat)</li> <li>Android 4.4 (KitKat)</li> <li>Android 4.3 (Jelly Bean)</li> <li>Android 4.0 (IceCreamSandwich)</li> <li>Android 3.1 (Honeycomb)</li> <li>Android 3.0 (Honeycomb)</li> <li>Android 2.3 (Gingerbread)</li> <li>Android 2.3 (Gingerbread)</li> </ul> | 30<br>29<br>28<br>27<br>26<br>25<br>24<br>23<br>22<br>21<br>20<br>19<br>18<br>17<br>16<br>15<br>14<br>13<br>12<br>11<br>11<br>10<br>9 | 3<br>5<br>6<br>3<br>2<br>3<br>2<br>2<br>2<br>2<br>4<br>3<br>5<br>5<br>5<br>4<br>1<br>3<br>2<br>2<br>2<br>2<br>2<br>4<br>3<br>5<br>5<br>5<br>4<br>1<br>3<br>2<br>2<br>2<br>2<br>2<br>2<br>4 | Installed<br>Installed<br>Not installed<br>Partially installed<br>Installed<br>Not installed<br>Update available<br>Not installed<br>Not installed | Taile |  |  |  |
| ?                                                                                                    |                                                                                                    |                                                                                                    |                                                                                                    | OK Cancel App                                                                                                    |       |  |  |  |

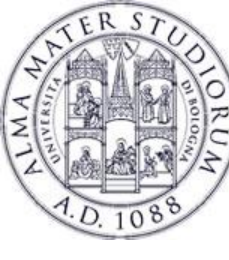

#### **SDK** manager

#### Tools > SDK Manager

#### **Android tool**

Used to get APIs and add-ons

You can also start it from Android Studio

|                                                        | Settings for New Projects                                                                                                    | 5                                                     |                                                                               | ×    |
|--------------------------------------------------------|----------------------------------------------------------------------------------------------------|-------------------------------------------------------|-------------------------------------------------------------------------------|------|
| Q+                                                     | Appearance & Behavior $ ightarrow$ System Settings $ ightarrow$ Android S                                                      | DK                                                    |                                                                               |      |
| ▼ Appearance & Behavior                                | Manager for the Android SDK and Tools used by Android Stud                                                                     |                                                       |                                                                               |      |
| Appearance                                             | Android SDK Location: /home/stradivarius/Android/Sdk                                                                           |                                                       | Edit Optimize disk space                                                      |      |
| Menus and Toolbars                                     | SDK Platforms SDK Tools SDK Update Sites                                                                                       |                                                       |                                                                               |      |
| <ul> <li>System Settings</li> <li>Passwords</li> </ul> | Below are the available SDK developer tools. Once installed, updates. Check "show package details" to display available v      | Android Studio will autom<br>rersions of an SDK Tool. | natically check for                                                           |      |
| HTTP Proxy                                             |                                                                                                    | Version                                               |                                                                               |      |
| Data Sharing<br>Date Formats<br>Updates                | Android SDK Build-Tools 31-rc1  NDK (Side by side)  Android SDK Command-line Tools (latest)  CMake Android Auto API Simulators |                                                       | Installed<br>Not Installed<br>Not Installed<br>Not Installed<br>Not Installed |      |
| Memory Settings                                        | Android Auto Desktop Head Unit Emulator                                                                                        | 2.0.0 rc1                                             | Not installed                                                                 |      |
| Notifications                                          | Android Emulator                                                                                                    | 30,4.5<br>31.0.0                                      | Installed                                                                     |      |
| Quick Lists                                            | Android SDK Tools                                                                                                    | 26.1.1<br>1                                           | Installed<br>Not installed                                                    |      |
| Path Variables                                         | Google Play Instant Development SDK                                                                                            | ,<br>1.9.0                                            | Not installed                                                                 |      |
| Keymap                                                 | Google Play Licensing Library                                                                                                  | 1<br>49                                               | Not installed<br>Installed                                                    |      |
| ► Editor                                               | Google Web Driver                                                                                                    |                                                       | Not installed                                                                 |      |
| Plugins                                                | Layout Inspector image server for API 29-30                                                                                    |                                                       | Not installed                                                                 |      |
| Build, Execution, Deployment                           |                                                                                                    |                                                       |                                                                               |      |
| Kotlin                                                 |                                                                                                    |                                                       |                                                                               |      |
| ► Tools                                                |                                                                                                    | ☑ Hide Ot                                             | osolete Packages 🗌 Show Package Det                                           | ails |
|                                                        |                                                                                                    |                                                       | OK Cancel App                                                                 |      |

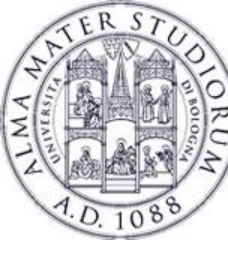

#### **SDK** manager

#### Tools > SDK Manager

- Android tool
- Used to get APIs and add-ons
- You can also start it from Android Studio

|                              | Settings for New P                                                                                                    | rojects                                                 | × |  |  |  |  |  |  |
|------------------------------|----------------------------------------------------------------------------------------------------|---------------------------------------------------------|---|--|--|--|--|--|--|
|                              | Appearance & Behavior $ ightarrow$ System Settings $ ightarrow$ An                                                                                                    | droid SDK                                               |   |  |  |  |  |  |  |
| Annearance & Behavior        | Manager for the Android SDK and Tools used by Andr                                                                                                    | oid Studio                                              |   |  |  |  |  |  |  |
| Appearance                   | Android SDK Location: /home/stradivarius/Android/Sdk Edit Optimize disk space                                                                                                    |                                                         |   |  |  |  |  |  |  |
| Menus and Toolbars           |                                                                                                    |                                                         |   |  |  |  |  |  |  |
| V System Settings            | SDK Platforms SDK Tools SDK Update Sites                                                                                                    |                                                         |   |  |  |  |  |  |  |
| Paceworde                    | These are the sites checked for Android SDK Update                                                                                                    | s Tools. When unchecked, the Android Studio SDK         |   |  |  |  |  |  |  |
|                              | Manager will not check the site for updates. Adding a<br>extra SDK packages.                                                                                                    | additional add-on updates sites can add new add-ons or  |   |  |  |  |  |  |  |
|                              | Enabled Name                                                                                                    | 1101                                                    |   |  |  |  |  |  |  |
| Data Sharing                 | Android Automotive System Images                                                                                                    |                                                         |   |  |  |  |  |  |  |
| Date Formats                 | Android Repository                                                                                                    | https://dl.google.com/android/repository/sys-ing/androi |   |  |  |  |  |  |  |
| Updates                      | Android System Images                                                                                                    | https://dl.google.com/android/repository/sys-img/andr   |   |  |  |  |  |  |  |
| Android SDK                  | Android TV System Images                                                                                                    | https://dl.google.com/android/repository/sys-img/andr   |   |  |  |  |  |  |  |
| Memory Settings              | Android Wear System Images       https://dl.google.com/android/repository/sys-img/andr         Android Wear for China System Images       https://dl.google.com/android/repository/sys-img/andr         Glass Development Kit, Google Inc.       https://dl.google.com/android/repository/glass/addon. |                                                         |   |  |  |  |  |  |  |
| Notifications                |                                                                                                    |                                                         |   |  |  |  |  |  |  |
| Quick Lists                  |                                                                                                    |                                                         |   |  |  |  |  |  |  |
| Path Variables               | Google API add-on System Images                                                                                                    | https://dl.google.com/android/repository/sys-img/goo    |   |  |  |  |  |  |  |
| Keyman                       | Google API with Playstore System Image                                                                                                    | s https://dl.google.com/android/repository/sys-img/goo  |   |  |  |  |  |  |  |
| ► Editor                     | Google Inc.                                                                                                    | https://dl.google.com/android/repository/addon2-1.xml   |   |  |  |  |  |  |  |
|                              | Intel HAXM                                                                                                    | https://dl.google.com/android/repository/extras/intel/  |   |  |  |  |  |  |  |
| Plugins                      |                                                                                                    |                                                         |   |  |  |  |  |  |  |
| Build, Execution, Deployment |                                                                                                    |                                                         |   |  |  |  |  |  |  |
| Kotlin                       |                                                                                                    |                                                         |   |  |  |  |  |  |  |
| ► Tools                      |                                                                                                    |                                                         |   |  |  |  |  |  |  |
|                              |                                                                                                    |                                                         |   |  |  |  |  |  |  |
|                              |                                                                                                    |                                                         |   |  |  |  |  |  |  |
|                              |                                                                                                    |                                                         |   |  |  |  |  |  |  |
|                              | Force https:// sources to be fetched using http://                                                                                                    | // 🔲 Disable SDK diff patching                          |   |  |  |  |  |  |  |
| (?)                          |                                                                                                    | OK Cancel Apply                                         |   |  |  |  |  |  |  |

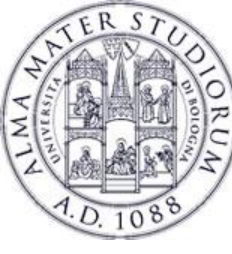

### Go to File > New Project

Newest version of Android Studio makes you choose first which kind of activity you want to start with.

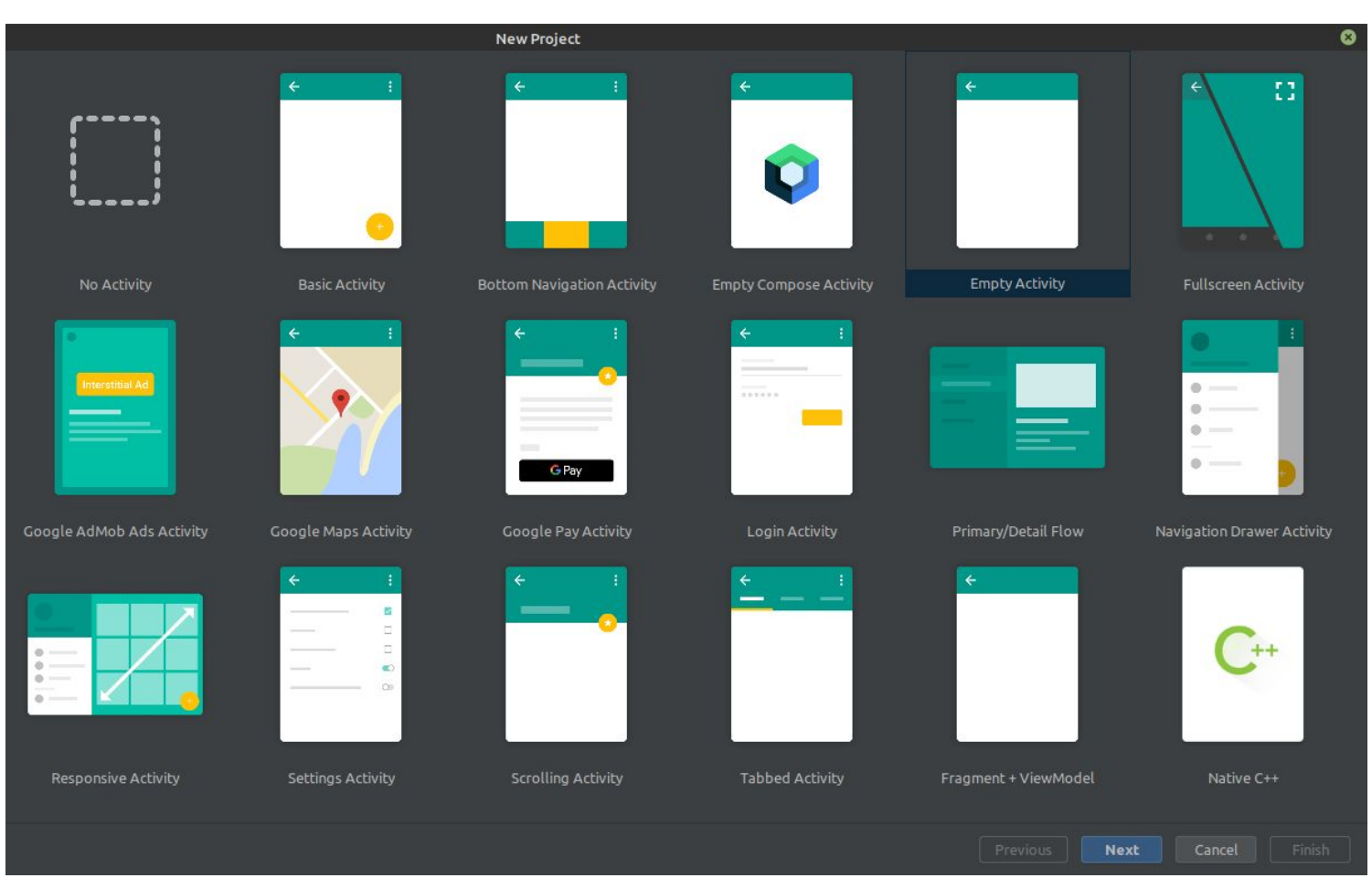

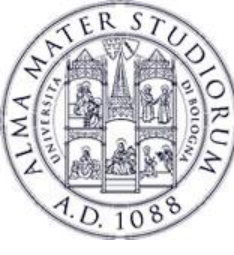

#### **Go to File > New Project**

#### Your activity will be named MainActivity by default (Java class).

## Of course you can refactor it ...

|                 | New Project                                                                                                    | 8 |
|-----------------|----------------------------------------------------------------------------------------------------|---|
| mpty Activity   | ,<br>,                                                                                                    |   |
| freates a new e | mpty activity                                                                                                    |   |
| lame            | GDayMate                                                                                                    |   |
| ackage name     | it.unibo.stradivarius.gdaymate                                                                                                    |   |
| ave location    | /home/stradivarius/AndroidStudioProjects/GDayMate 📂                                                                                                    |   |
| anguage         | Java                                                                                                    |   |
| /inimum SDK     | API 23: Android 6.0 (Marshmallow)                                                                                                    |   |
|                 | Your app will run on approximately 94.1% of devices.<br>Help me choose                                                                                         |   |
|                 | Use legacy android.support libraries ⑦<br>Using legacy android.support libraries will prevent you from using<br>the latest Play Services and Jetpack libraries |   |
|                 |                                                                                                    |   |
|                 |                                                                                                    |   |

Finish

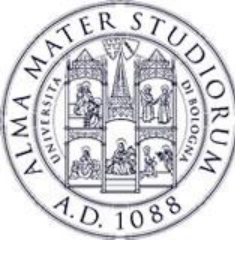

#### Go to File > New Project

#### **Choose carefully** which API version to use.

### Low version = high compatibility

## Low version = less features

| Android Platform/API Version Distribu |                                                            |        |                                                     |  |  |  |  |
|---------------------------------------|------------------------------------------------------------|--------|-----------------------------------------------------|--|--|--|--|
| ANDROID PLATFORM<br>VERSION           | ROID PLATFORM API LEVEL CUMULATIVE<br>VERSION DISTRIBUTION |        |                                                     |  |  |  |  |
| 4 1 Jelly Bean                        | 16                                                         |        | Security                                            |  |  |  |  |
| 4.2 Jelly Bean                        | 17                                                         | 99.8%  | Fingerprint Auth<br>Confirm Credent                 |  |  |  |  |
| 4 3 Jelly Bean                        | 18                                                         | 99.5%  | System                                              |  |  |  |  |
|                                       | 10                                                         | 90.1%  | Adoptable Stora                                     |  |  |  |  |
| 4.4 KitKat                            | 19                                                         | 99.470 | Multimedia                                          |  |  |  |  |
| 5.0 Lollipop                          | 21                                                         | 98.0%  | 4K Display Mode<br>Support for MID                  |  |  |  |  |
| 5.1 Lollipop                          | 22                                                         | 97.3%  | Create digital au<br>playback objects               |  |  |  |  |
| 6.0 Marshmallow                       | 23                                                         | 94.1%  | APIs to associate<br>devices<br>List of all audio o |  |  |  |  |
| 7.0 Nougat                            | 24                                                         | 89.0%  | Updated video p<br>Flashlight API                   |  |  |  |  |
| 7.1 Nougat                            | 25                                                         | 85.6%  | Reprocessing Ca<br>Updated ImageV                   |  |  |  |  |
| 8.0 Oreo                              | 26                                                         | 82.7%  | User Input                                          |  |  |  |  |
| 8.1 Oreo                              | 27                                                         | 78.7%  | Voice Interactior<br>Assist API                     |  |  |  |  |
| 9.0 Pie                               | 28                                                         | 69.0%  | Bluetooth Stylus                                    |  |  |  |  |
| 10. <b>Q</b>                          | 29                                                         | 50.8%  |                                                     |  |  |  |  |
| 11. R                                 | 30                                                         | 24.3%  |                                                     |  |  |  |  |
|                                       |                                                            |        |                                                     |  |  |  |  |

#### Marshmallow **Confirm Credential** System

Adoptable Storage Devices Multimedia 4K Display Mode Support for MIDI playback objects

Bluetooth Stylus Support

#### Security

Create digital audio capture and APIs to associate audio and input devices List of all audio devices Updated video processing APIs Flashlight API Reprocessing Camera2 API Updated ImageWriter objects and Image Reader class

Themeable ColorStateLists Wireless & Connectivity Improved Bluetooth Low Energy Scanning Android for Work Controls for Corporate-Owned, Single-Use devices Silent install and uninstall of apps by Device Owner Silent enterprise certificate access Auto-acceptance of system updates Delegated certificate installation Data usage tracking Runtime permission management Work status notification

User Interface

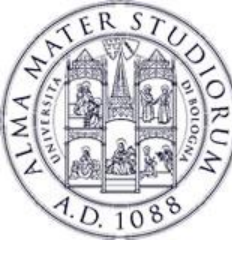

#### This was from last year, just as a comparison!

|                             |           | Android Platform/API Ve | rsion Distribution                                                | x                                                                                          |
|-----------------------------|-----------|-------------------------|-------------------------------------------------------------------|--------------------------------------------------------------------------------------------|
| ANDROID PLATFORM<br>VERSION | API LEVEL | CUMULATIVE              | Marshmallow                                                       |                                                                                            |
| 4.0 Ice Cream Sandwich      | 15        |                         | Security                                                          | User Interface                                                                             |
|                             | 10        | 99.8%                   | Fingerprint Authentication                                        | Themeable ColorStateLists                                                                  |
| 4.1 Jelly Bean              | 16        |                         | Confirm Credential                                                | Wireless & Connectivity                                                                    |
| 4.2 Jelly Bean              | 17        | 99.2%                   | Applinking                                                        | Hotspot 2.0                                                                                |
| 4 2 Jolly Boan              | 10        | 98.4%                   | App Linking<br>Adoptable Storage Devices                          | Android for Work                                                                           |
| 4.5 Jelly Deall             | 10        | 09.10/                  | Multimedia                                                        | Controls for Corporate Owned Single Use                                                    |
| 4.4 KitKat                  | 19        | 90.1%                   | 4K Display Mode                                                   | devices                                                                                    |
| 5.0 Lollipop                | 21        | 94.1%                   | Support for MIDI<br>Create digital audio capture and playback     | Silent install and uninstall of apps by Device<br>Owner                                    |
| 5.1 Lollipop                | 22        | 92.3%                   | objects<br>APIs to associate audio and input devices              | Silent enterprise certificate access<br>Auto-acceptance of system updates                  |
| 6.0 Marshmallow             | 23        | 84.9%                   | List of all audio devices<br>Updated video processing APIs        | Delegated certificate installation<br>Data usage tracking<br>Puntime permission management |
| 7.0 Nougat                  | 24        | 73.7%                   | Reprocessing Camera2 API<br>Updated ImageWriter objects and Image | Work status notification                                                                   |
| 7.1 Nougat                  | 25        | 66.2%                   | Reader class<br>User Input                                        |                                                                                            |
| 8.0 Oreo                    | 26        | 60.8%                   | Voice Interactions                                                |                                                                                            |
| 8.1 Oreo                    | 27        | 53.5%                   | Bluetooth Stylus Support                                          |                                                                                            |
|                             |           | 39.5%                   |                                                                   |                                                                                            |
| 9.0 Pie                     | 28        |                         |                                                                   |                                                                                            |
| 10 Android 10               | 20        | 8.2%                    |                                                                   |                                                                                            |
|                             | 23        |                         | https://developer.android.com/about/versi                         | ons/marshmallow/android-6.0.html                                                           |
|                             |           |                         |                                                                   | OK Cancel                                                                                  |

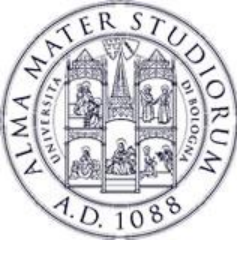

|                                                                                                    | GDayMate – activity_main.xml [GDayMate.app]                                                                                                    | - 0 8                        |
|----------------------------------------------------------------------------------------------------|----------------------------------------------------------------------------------------------------|------------------------------|
| <u>F</u> ile <u>E</u> dit <u>V</u> iew <u>N</u> avigate <u>C</u> ode Analyze <u>R</u> efactor <u>B</u>                                                                                                    | Build Run Iools VCS Window Help                                                                                                    |                              |
| GDayMate ) app ) src ) main ) res ) layout ) 💏 activity                                                                                                    | ty_main_xml 🔨 📥 app 💌 🔂 Pixel 2 API 31 💌 🕨 🚓 🎄 💷 🏘 🗔                                                                                                    | 🔍 🗘 🌣 🖸                      |
| 뒿 🛎 Android 👻                                                                                                    | 😌 🗄 😤 🗕 🛃 activity_main.xml 🛛 🧿 MainActivity.java 🗠                                                                                                    |                              |
| Android Android Andro | Image: Solution of the second of the second of the sec | Split Design H: Attributes   |
| K Build Variants A Favorites a. Structure                                                                                                    | 16 app:layout_constraintTop_toTopOf='parent' />   17                                                                                                    | S conversions of the payment |
|                                                                                                    |                                                                                                    |                              |
| Gradle sync finished in 26 s 277 ms (2 minutes ago)                                                                                                    |                                                                                                    | spaces 🍙 😝 🚇                 |

Federico Montori - Programming with Android – SDK install and initial setup

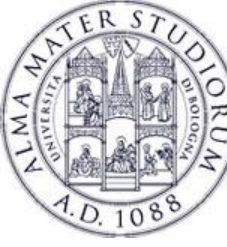

|                                                                                                    |                                                   |                   | GDayMate – MainActivity.java [GDayMate.app]                     | - 0 😣                            |
|----------------------------------------------------------------------------------------------------|---------------------------------------------------|-------------------|-----------------------------------------------------------------|----------------------------------|
| <u>F</u> ile <u>E</u> dit <u>V</u> iew <u>N</u> avigate <u>C</u> ode Analyze <u>R</u> efactor <u>B</u> u                                                                                                    | uild R <u>u</u> n <u>T</u> ools VC <u>S W</u> ind | ndow <u>H</u> elp |                                                                 |                                  |
| GDayMate app src main java it unibo stradi                                                                                                    | ivarius 👌 gdaymate 🕽 🥥 Main/                      | Activity          | i 🔨 🖾 app 🔻 🗌 🗗 Pixel 2 API 31 👻 🕨 🔅 👼 🚯                        | ∞ š = 🕺 ⊑ 🍕 Q ≄ 🛄                |
| 5 🔺 Android 👻                                                                                                    | ⓒ 호 축 🗢 🏭                                         | activity_m        | in.xml × 🧿 MainActivity.java ×                                  | <b>R</b>                         |
| E ∨ III; app                                                                                                    |                                                   |                   | ackage it.unibo.stradivarius.gdaymate;                          |                                  |
| matricunibo.stradivarius.gdaymate<br>Generation Generation Generatio Generation Generation Generation |                                                   | Ē                 |                                                                 | Devio                            |
| B it.unibo.stradivarius.gdaymate (android Test)                                                                                                    |                                                   |                   |                                                                 | e Man                            |
|                                                                                                    |                                                   | l 🔂 🖡             | ublic class MainActivity extends AppCompatActivity {            | ager                             |
| Fradle Scripts                                                                                                    |                                                   |                   |                                                                 |                                  |
|                                                                                                    |                                                   |                   | @Override                                                       |                                  |
|                                                                                                    |                                                   |                   | <pre>protected void onCreate(Bundle savedInstanceState) {</pre> |                                  |
|                                                                                                    |                                                   |                   | <pre>super.onCreate(savedInstanceState);</pre>                  |                                  |
|                                                                                                    |                                                   |                   | <pre>setContentView(R.layout.activity_main);</pre>              |                                  |
|                                                                                                    |                                                   |                   |                                                                 |                                  |
|                                                                                                    |                                                   | 3                 |                                                                 |                                  |
|                                                                                                    |                                                   |                   |                                                                 |                                  |
|                                                                                                    |                                                   |                   |                                                                 |                                  |
|                                                                                                    |                                                   |                   |                                                                 |                                  |
|                                                                                                    |                                                   |                   |                                                                 |                                  |
|                                                                                                    |                                                   |                   |                                                                 |                                  |
|                                                                                                    |                                                   |                   |                                                                 |                                  |
|                                                                                                    |                                                   |                   |                                                                 |                                  |
|                                                                                                    |                                                   |                   |                                                                 |                                  |
|                                                                                                    |                                                   |                   |                                                                 |                                  |
| ture                                                                                                    |                                                   |                   |                                                                 |                                  |
| Struc                                                                                                    |                                                   |                   |                                                                 |                                  |
| -                                                                                                    |                                                   |                   |                                                                 | ۵.<br>۳                          |
| nites                                                                                                    |                                                   |                   |                                                                 |                                  |
| F Fav                                                                                                    |                                                   |                   |                                                                 |                                  |
| 7                                                                                                    |                                                   |                   |                                                                 |                                  |
| riants                                                                                                    |                                                   |                   |                                                                 |                                  |
| nid Va                                                                                                    |                                                   |                   |                                                                 |                                  |
| The second second second second second second second second second second second second second second second se                                                                                                    |                                                   |                   |                                                                 |                                  |
| :≣ TODO 🕒 Problems 🛛 Terminal 🔨 Build 🖃 Log                                                                                                    | gcat 🗥 Profiler 📲 App Insp                        | pection           |                                                                 | Q Event Log ित् Layout Inspector |
| Gradle sync finished in 26 s 277 ms (3 minutes ago)                                                                                                    |                                                   |                   |                                                                 | 1:1 LF UTF-8 4 spaces 🔓 🙂 🙁      |

Federico Montori - Programming with Android – SDK install and initial setup

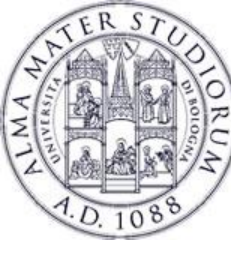

#### Hit Tools > Device Manager Previously AVD AVD = Android Virtual Device

You can select options for the emulator

You can create as many as you want

|                 |                    |                | Virt  | ual Device Co | onfiguration |                                         | × |
|-----------------|--------------------|----------------|-------|---------------|--------------|-----------------------------------------|---|
| Select Hardware |                    |                |       |               |              |                                         |   |
| Choose a dev    | vice definition    |                |       |               |              |                                         |   |
|                 |                    |                |       |               |              | ☐ Pixel 4                               |   |
| Category        | Name 🔻             | Play Store     | Size  | Resolution    | Density      |                                         |   |
| TV              | Pixel XL           |                | 5.5"  | 1440x25       | 560dpi       |                                         |   |
| Phone           | Pixel 4 XL         |                | 6.3"  | 1440x30       | 560dpi       | Size: large<br>Ratio: long              |   |
| Wear OS         | Pixel 4            | ⊳              |       | 1080x22       | 440dpi       | Density: 440dpi                         |   |
| Tablet          | Pixel 3a XL        |                | 6.0"  | 1080x21       | 400dpi       | 5.7" 2280px                             |   |
| Automotive      | Pixel 3a           | ⊳              | 5.6"  | 1080x22       | 440dpi       |                                         |   |
|                 | Pixel 3 XL         |                | 6.3"  | 1440x29       | 560dpi       |                                         |   |
|                 | Pixel 3            | ⊳              | 5.46" | 1080x21       | 440dpi       |                                         |   |
| New Hardware    | Profile Import Har | dware Profiles |       |               | S            | Clone Devic                             |   |
|                 |                    |                |       |               |              |                                         |   |
|                 |                    |                |       |               |              |                                         |   |
| ?               |                    |                |       |               |              | Previous <u>N</u> ext <u>C</u> ancel Fi |   |

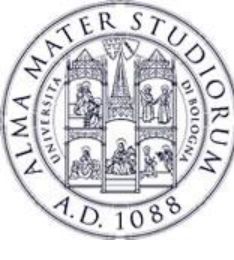

Hit Tools > AVD Manager AVD = Android Virtual Device

You obviously **need** to download the Android system image for the version you want.

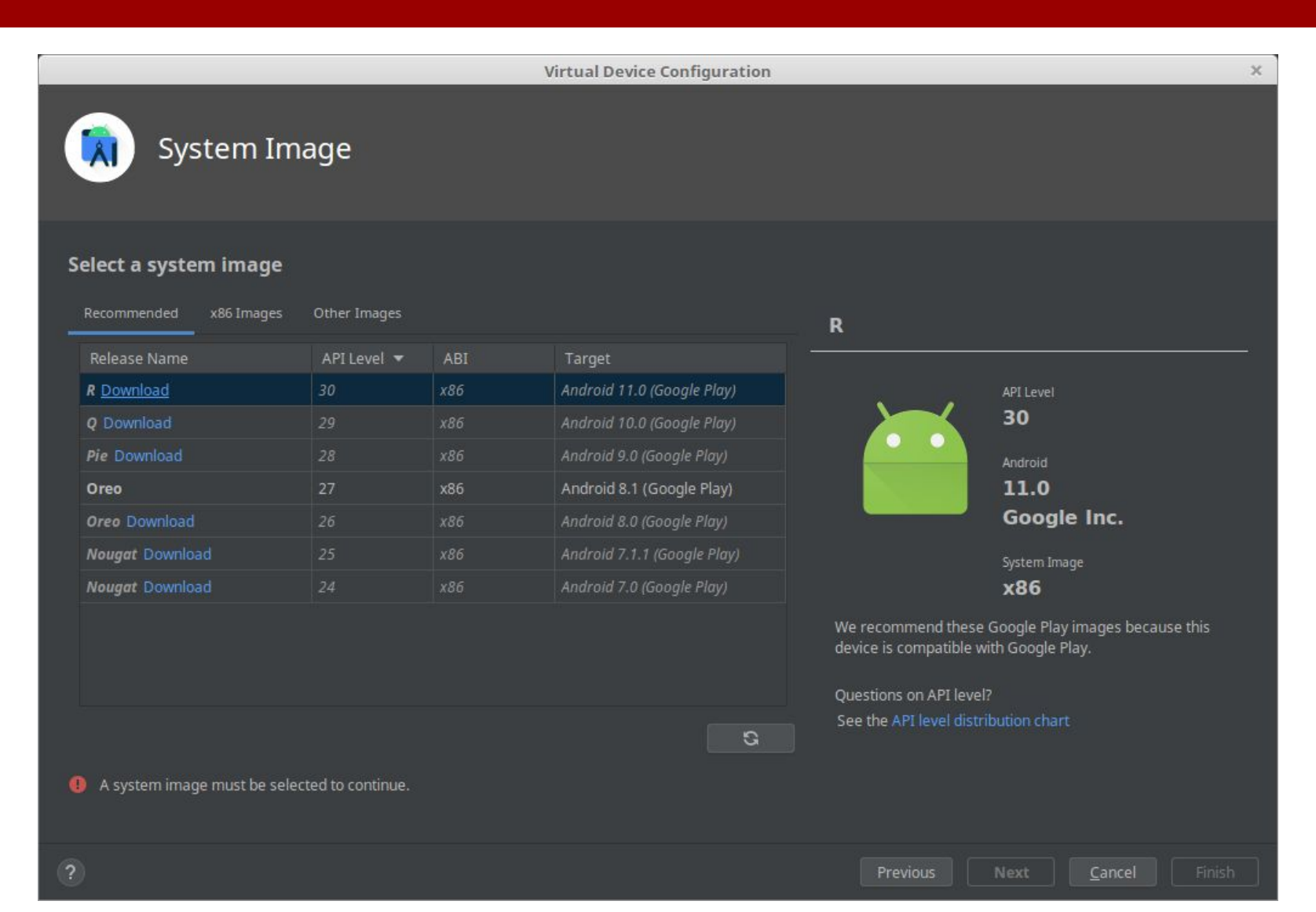

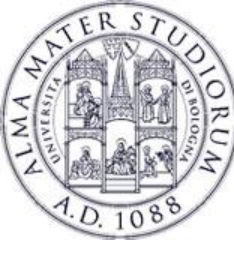

#### Hit Tools > AVD Manager AVD = Android Virtual Device

Wanna test it?

Hit the Play button

|    |                      |   |                     | Android Virtual Device Manager |  |   | -        | . + X |
|----|----------------------|---|---------------------|--------------------------------|--|---|----------|-------|
|    | Your Virtual Devices |   |                     |                                |  |   |          |       |
|    |                      |   |                     |                                |  |   |          |       |
| Co | OldMama              |   | 1440 × 2560: 560dpi | Android 6.0 (Google APIs)      |  |   | <i>i</i> | •     |
| Co |                      | ⊳ |                     |                                |  | • | /        | -     |
|    |                      |   |                     |                                |  |   |          |       |
|    |                      |   |                     |                                |  | G |          |       |

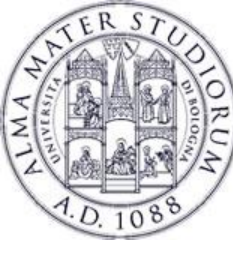

Hit Tools > AVD Manager AVD = Android Virtual Device

If you run it, it will turn on and resemble pretty much a real device. It is legit a virtual machine.

YES you can use the internet (by default each AVD is individually NATted).

NO you can't call (IOI) Federico Montori - Programming with Android - SDK install and initial setup

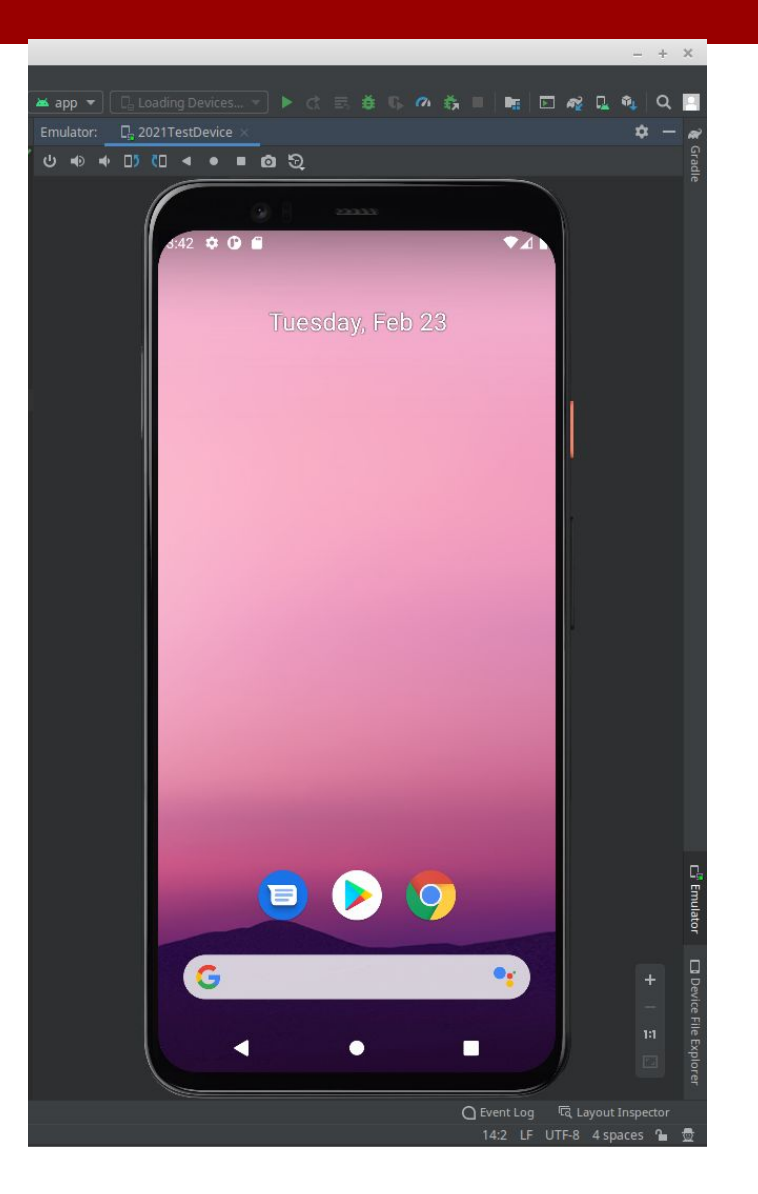

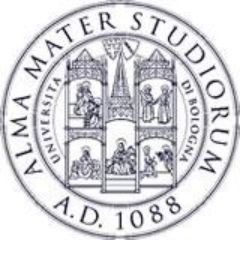

#### All good? Test it!

#### Hit Run > Run 'app'

#### Test in on the emulator

## You should see something similar to this

| Android Emulator - GDayMate         | - • 😣   |
|-------------------------------------|---------|
| Emulator: 🔤 Pixel 2 API 31 🔀        | ¢ –     |
| ୰୶୶ <mark>□) (□ ∢ ● ■ ⊘</mark> 5) : |         |
| 6:05 ¢ ♥ ■ ● ▲ ■<br>GDayMate        |         |
| Hello World!                        |         |
|                                     | + - 111 |

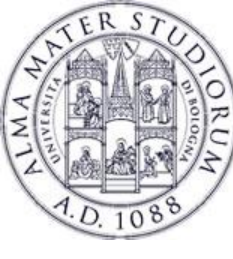

Hit "File > Project Structure > Modules" and you'll see two sections that'll help you deal with versioning.

#### • Properties

- $\circ~$  versioning and other stuff at Compile time
- Mostly having to do with Gradle
- Default Config
  - $\circ~$  versioning and other stuff at Run Time

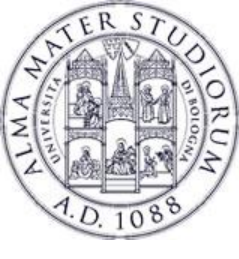

#### **Android: versions**

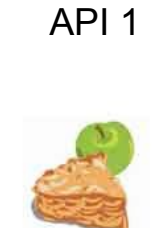

2008

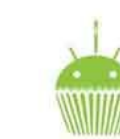

Apple Pie 1.0

2009

API 3

Cupcake 1.5

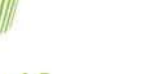

Donut 1.6

2009

API 4

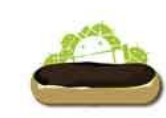

Eclair 2.0/ 2.1

2009

API 5

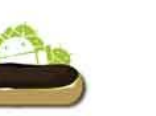

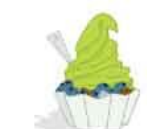

Froyo 2.2

2010

API 8

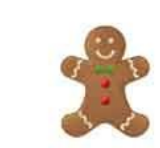

Gingerbread 2.3.x

2010

API 9

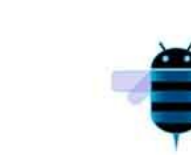

Oreo 8.0

2017

Honeycomb 3.x

2011

**API 11** 

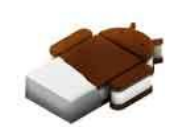

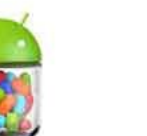

Ice Cream Sandwich 4.0.x Jelly Bean 4.1/4.2/4.3

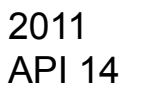

2012 **API 16** 

2019 - API 29

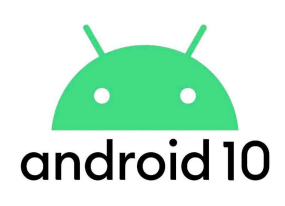

Lollipop 5.0 KitKat 4.4 Marshmallow 6.0 2013 2015 2014 **API 19 API 21 API 23** 2020 - API 30 Initially "Android Q" Android "R" No more desserts...

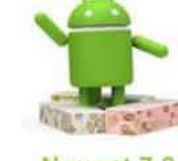

Nougat 7.0

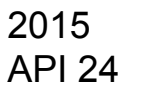

**API 26** 

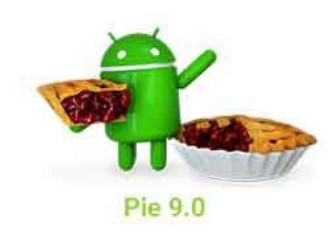

2018 **API 28** 

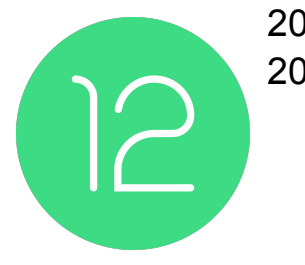

2021 - API 31 2022 - API 32

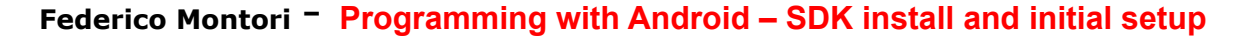

Tiramisu in in preview!

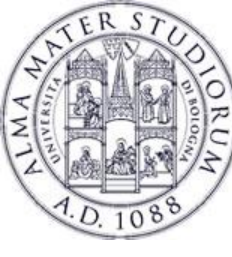

What is Gradle?

It's the official build automation tool for Android, coming with a lot of optimizations.

It has config files that can be modified through the Android Studio GUI.

It manages build configurations that no longer are assigned to the Android Developer.

- New Gradle two weeks ago... <a href="https://gradle.org/whats-new/gradle-7/">https://gradle.org/whats-new/gradle-7/</a>

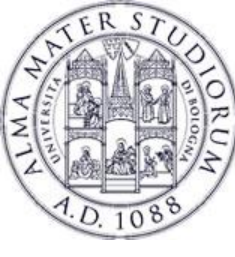

#### compileSdkVersion

- Used by Gradle to compile the project
- i.e. which set of classes and functions should I use?
- It's the newest possible SDK theoretically supported by your app (watch out, NOT the API).
- Suggested to use the latest available (unless you haven't learned it yet...)
- It's COMPILED, therefore retro-compatibility is structurally ensured.

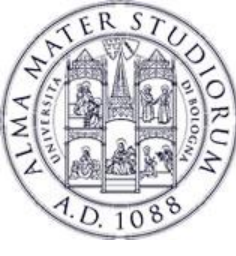

#### minSdkVersion

- Indicates which is the oldest release of the SDK (but also API) your app is compatible with...
- ... though it is compiled with another version.
- Obviously you cannot implement certain functionalities (e.g. channels).
- In practice if a customer has a phone that's too old, then the app is neither installable nor visible.

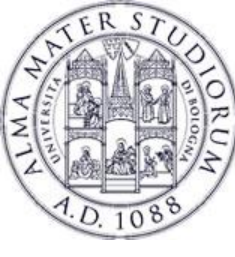

#### targetSdkVersion

- Indicates which is the newest release of the SDK (but also API) your app is compatible with...
- ... in practice it tells what is the expected version.
- It is ideally the same as the compileSdkVersion, however it can be older if newer versions had not been tested.
- In short:
  - minSdkVersion <= targetSdkVersion <= compileSdkVersion</li>
- Even though it's better:
  - minSdkVersion <= targetSdkVersion == compileSdkVersion</li>

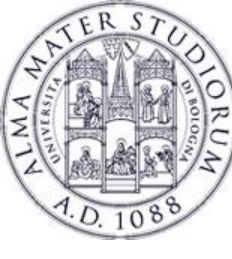

#### Hello world, Android!

Anatomy of an application
Activity: what is started
View: what is seen
Intent: how to communicate with others

Mix of XML and Java
 Generally XML for layouts
 Java for the app logic

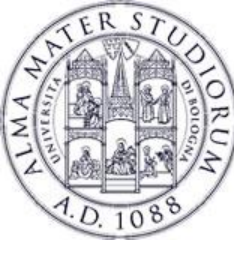

#### **Activities, Intents and Views**

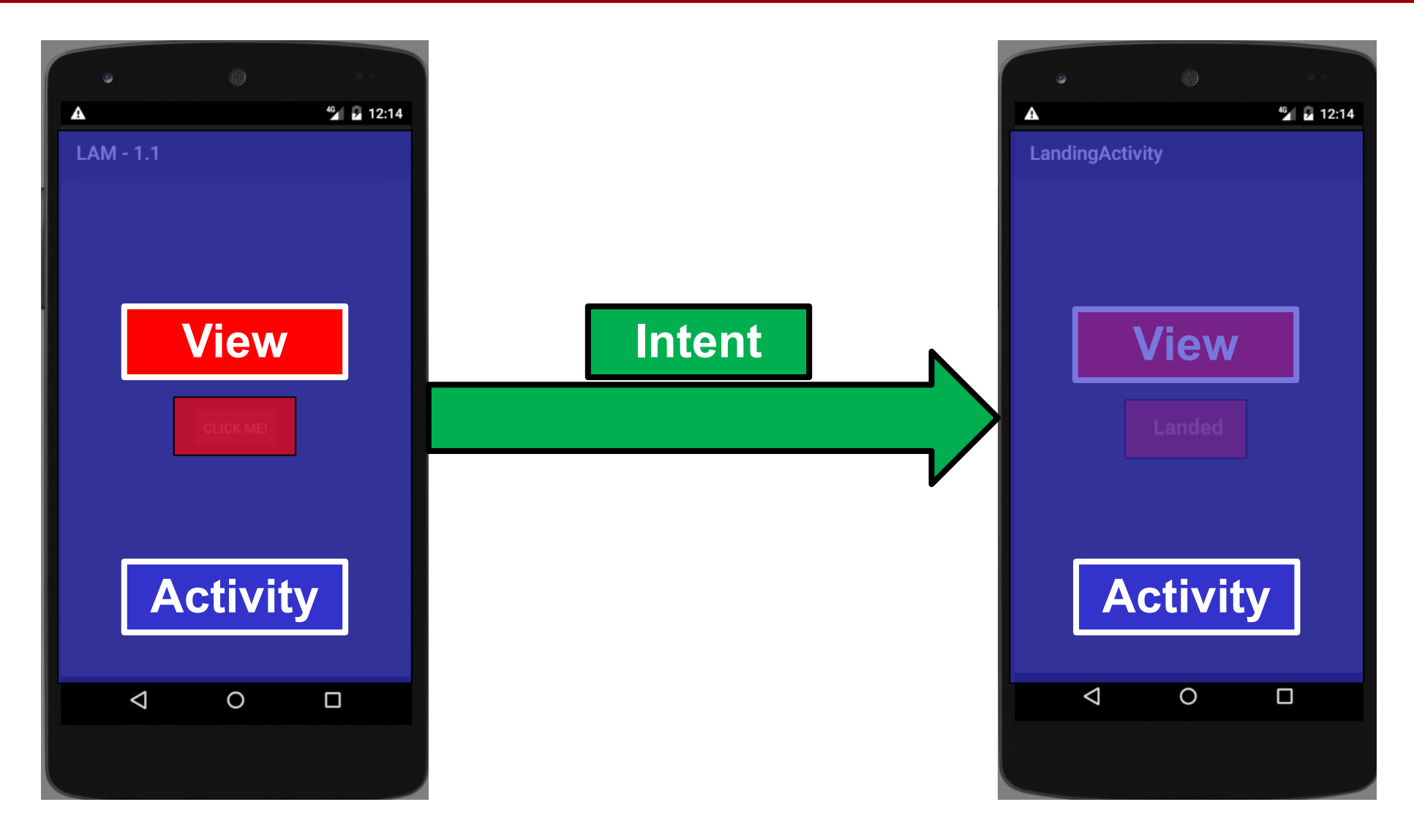

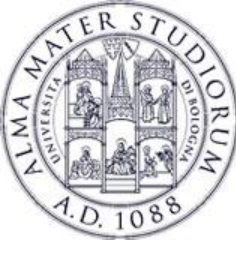

### The java and res folders

The code of your application:

- The java folder contains... the java code!
- Inside res there are a lot of resources
  - Images
  - Layouts
  - Xml files
  - Strings
- AndroidManifest.xml

| ect      | 🛱 Android 👻                        | ⊕ ÷ | <b>\$</b> - |
|----------|------------------------------------|-----|-------------|
| Proj     | 🔻 📷 app                            |     |             |
| Ŧ        | 🔻 🚞 manifests                      |     |             |
| ×        | 🛃 AndroidManifest.xml              |     |             |
| e,       | 🔻 🛅 java                           |     |             |
| : Manag  | com.example.gdaymate               |     |             |
|          | tom.example.gdaymate (androidTest) |     |             |
| urce     | test)                              |     |             |
| Reso     | 🕨 🎼 java (generated)               |     |             |
|          | 🔻 🖿 res                            |     |             |
|          | 🔻 🖿 drawable                       |     |             |
|          | 🚜 ic_launcher_background.xml       |     |             |
|          | 🏭 ic_launcher_foreground.xml (v24) |     |             |
|          | 🔻 🖿 layout                         |     |             |
|          | 🏭 activity_main.xml                |     |             |
|          | 🏭 content_main.xml                 |     |             |
|          | 🔻 🖿 menu                           |     |             |
|          | 🏭 menu_main.xml                    |     |             |
|          | 🔻 🖿 mipmap                         |     |             |
|          | 🕨 🖿 ic_launcher (6)                |     |             |
|          | Ic_launcher_round (6)              |     |             |
|          | ▼ 🖿 values                         |     |             |
|          | 📇 colors.xml                       |     |             |
| UN.      | 🚜 dimens.xml                       |     |             |
| iant     | 🛃 strings.xml                      |     |             |
| Var      | 🏭 styles.xml                       |     |             |
| luild    | res (generated)                    |     |             |
| <b>H</b> | 🕨 🗬 Gradle Scripts                 |     |             |

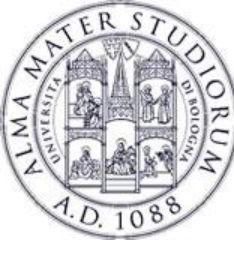

#### AndroidManifest.xml

## Mandatory file for every application

- Contains:
  - Application declaration
  - Permissions
  - Intent filters
  - Targets

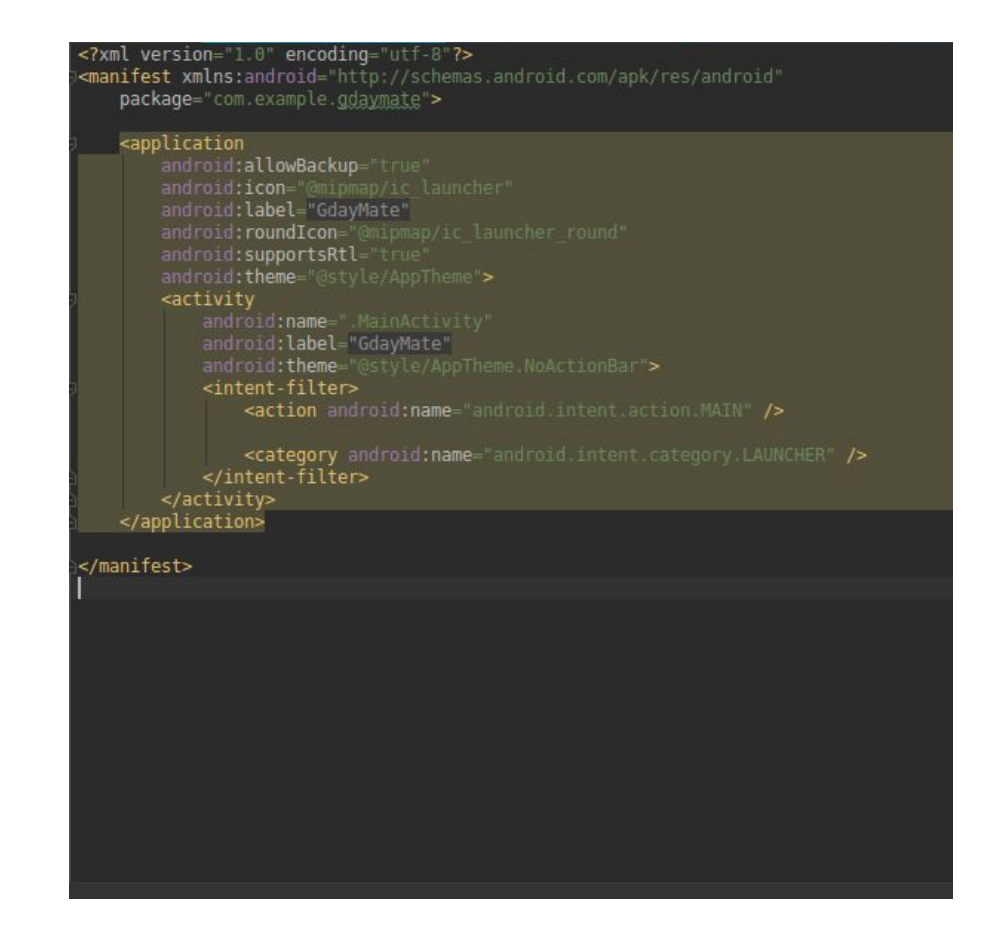

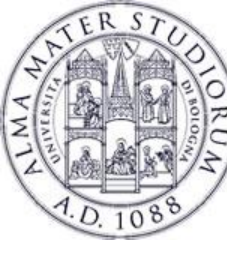

#### How to test

- Via an AVD Fast, possible to have different resolutions, APIs XNot a real device On a real device You get exactly what is deployed Must own a real device □ So?
  - Test in on AVDs.
  - □ When you feel that the application is ready, go with a real device

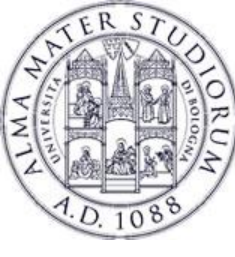

#### Mainly 2 ways of doing it:

- Via USB debugging (more for **debugging**)
  - Phone must have developer options and USB debugging enabled (howto:

https://developer.android.com/studio/debug/dev-options.html#enable)

- PC's OS must have the correct driver/module (howto: https://developer.android.com/studio/run/device#setting-up)
- Can then run apps just by hitting the Run > Run 'app'
- You can use the newest WiFi pairing!
- Create an *apk* (more for releasing and sharing)
   Must be signed

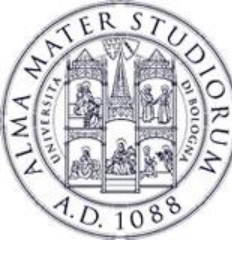

#### **Test on a Real Device**

#### Here's the app running on my Samsung A40 with Android 10.

| 15:52 in 📼 🗹 | NE 👯 all all 🖻 |
|--------------|----------------|
| GDayMate     |                |

Hello World!

Federico Montori - Programming with Android - SDK install and initial setup

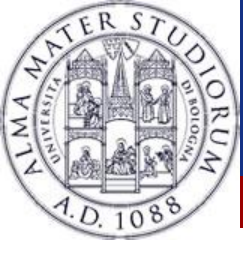

#### How to deploy through APK

#### Android applications must be signed before installing them on a real device.

#### Hit: Build > Generate Signed Bundle / APK

You can generate a Bundle (ABB) alternatively:

a Bundle is Google Play's new app serving model, called Dynamic Delivery, then uses your app bundle to generate and serve optimized APKs for each user's device configuration, so they download only the code and resources they need to run your app. You no longer have to build, sign, and manage multiple APKs to support different devices, and users get smaller, more optimized downloads. It is a **publishing** format.

https://developer.android.com/guide/app-bundle

You need a key for this and you can generate one from the menu.

You can potentially use no key, but it will generate a debug version.

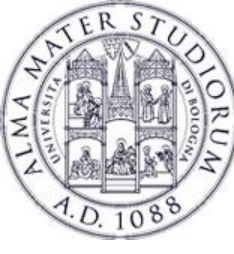

### How to deploy through APK

#### Using here V2 Signature (faster, since Android 7.0)

https://developer.android.com/about/versions/nougat/android-7.0.html#apk\_signature\_v2

|                         | New Key Store                   |                         | ×  |
|-------------------------|---------------------------------|-------------------------|----|
| <u>K</u> ey store path: | /home/stradivarius/Android/myKe | eystore/newKeystore.jks |    |
| <u>P</u> assword:       | •••••• Co <u>n</u>              | firm: •••••             |    |
| Key                     |                                 |                         |    |
| <u>A</u> lias:          | key0                            |                         |    |
| Pa <u>s</u> sword:      | ·····                           | onfirm: •••••           |    |
| <u>V</u> alidity (years | 5): 2 🗢                         |                         |    |
| Certificate             |                                 |                         |    |
| <u>F</u> irst and Las   | t Name: Federico Montori        |                         |    |
| <u>O</u> rganizatior    | nal Unit: Death Star            |                         |    |
| O <u>rg</u> anizatior   | n: The Galactic Empire          |                         |    |
| City or <u>L</u> ocal   | ity:                            |                         |    |
| S <u>t</u> ate or Prov  | vince:                          |                         |    |
| Country Cod             | e ( <u>X</u> X):                |                         |    |
|                         |                                 |                         |    |
|                         |                                 | OK Canc                 | el |

... transfer the .apk file to your phone and you're done.

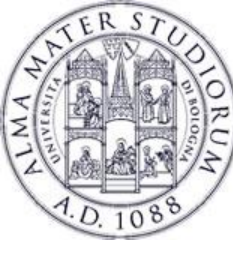

## How to deploy

- To be published on the market, you have to pay 25 Euro
  - Lifetime fee, unlimited APPs
  - □ Not required for the LAM class
- Upload the APK or the ABB, and in few hours/days the APP is on the play store
  - Receive comments, improve, update
  - Smartphone specific bugs? AVDs

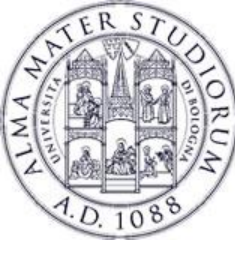

#### **Android Developer Console**

| ≽ Google play         | Developer Console PREVIEW                 | Q              | blu                                           |                     | ]      | @google.                       | com Sign out |
|-----------------------|-------------------------------------------|----------------|-----------------------------------------------|---------------------|--------|--------------------------------|--------------|
| All applications      | All applications ALL APPLICATIONS Reports |                | The big <b>blu</b> e<br>com.consoledemo.bigb  | lue                 |        |                                |              |
| Reports               |                                           |                | The little blue<br>com.consoledemo.littleblue |                     |        |                                |              |
| C Settings            | APP NAME                                  | PRICE          | ACTIVE INSTALLS                               | AVG. RATING / TOTAL | ERRORS | LAST UPDATE                    | STATUS       |
| + Add new application | The big blue                              | Free           | 12                                            | ★ 5.00 / 1          | 0      | Aug 15, 2012                   | Unpublished  |
|                       | 🌴 The Handy Developer Guide               | Free           | 756                                           | ★ 5.00 / 2          | 6      | Sep 26, 2012                   | Published    |
|                       | The big green                             | Free           |                                               |                     |        | -                              | Draft        |
|                       | The big red                               | <b>\$</b> 2.00 | 136                                           | 30 <del>22</del>    | 14     | Dec 3, 2010                    | Published    |
|                       | The big yellow                            | Free           | 3,672,387                                     | ★ 5.00 / 1          | 119    | Jan 18, 2012                   | Unpublished  |
|                       | The little pink                           | Free           | 7,452,652                                     | ★ 5.00 / 1,986,412  | 8      | Jun 14, 2012                   | Published    |
|                       | The little red                            | Free           | 2,412                                         | ★ 3.33 / 335        | 341    | Dec 8, 2010                    | Published    |
|                       |                                           |                |                                               | Page 1 of 7         |        | <ul> <li>Go to page</li> </ul> | Go           |